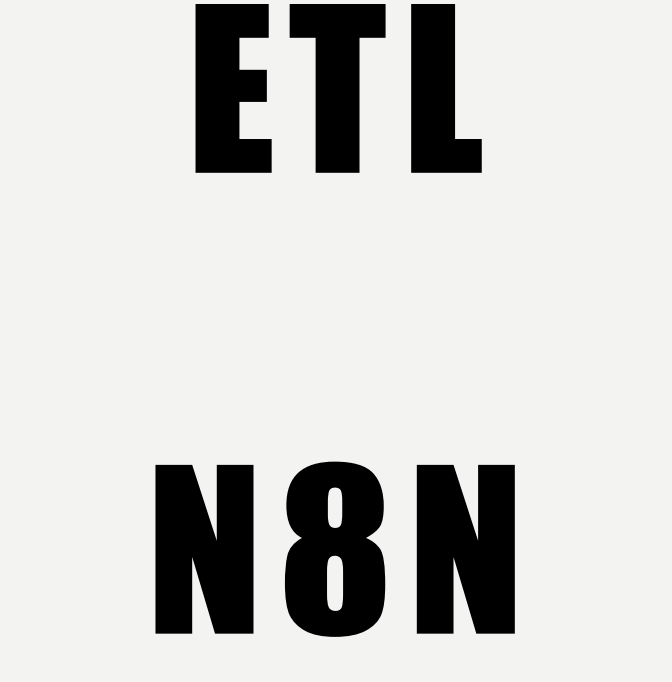

AUTEUR : JONATHAN FONTANEL DATE : 09/10/2023 TP ISIMA ZZ3 F3 BUSINESS INTELLIGENCE

# PLACEÀLA PRATIQUE

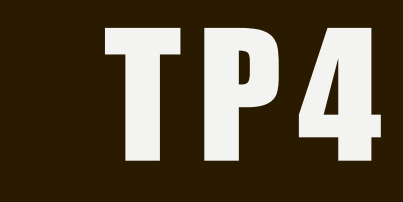

N 8 N

- Installer de Docker Deskptop en laissant les paramètres par défaut :
  - Lien de téléchargement : <u>https://www.docker.com/products/docker-desktop/</u>
- Par la suite lancer Docker Desktop après avoir créé un compte en cliquant sur terminal en bas à droite

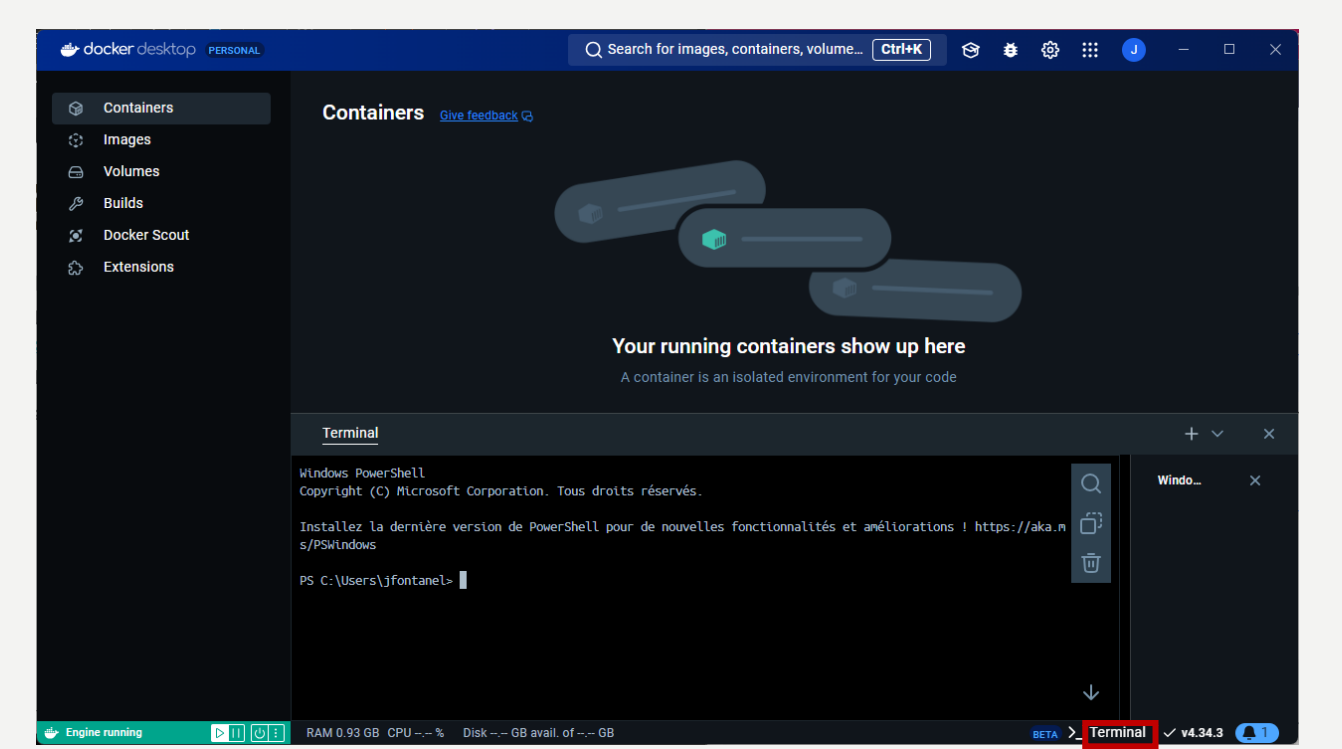

• Lancer la commande suivante dans le terminal permettant de garder vos data dans un volume à côté : docker volume create n8n\_data

| 🔿 docker desktop (personal)                                                                                                    | Q Search for images, containers, volume Ctrl+K 😚 👙 🤤                                                                                                    | \$ III 🥑     | - 0         | ) X |
|----------------------------------------------------------------------------------------------------|----------------------------------------------------------------------------------------------------|--------------|-------------|-----|
| <ul> <li>Generation</li> <li>Generation</li> <li>Generation</li> <li>For the second second s</li></ul> | Containers       Give feedback C         Containers       Containers         Containers       Show up here         Container is an isolated environment for your code                                                                                                    |              |             |     |
|                                                                                                    | Terminal                                                                                                    |              | + ~         | ×   |
|                                                                                                    | Windows PowerShell<br>Copyright (C) Microsoft Corporation. Tous droits réservés.<br>Installez la dernière version de PowerShell pour de nouvelles fonctionnalités et améliorations ! https://aka<br>s/PSWindows<br>PS C:\Users\jfontanel> docker volume create n8n_data<br>n8n_data<br>PS C:\Users\jfontanel> | Q<br>⊡<br>Ū  | Windo       | ×   |
| 🈁 Engine running 🛛 🖸 📋 🖯 🗄                                                                                                    | RAM 0.94 GB CPU % Disk GB avail. of GB вет/                                                                                                    | 🔼 >_ Termina | i √ v4.34.3 |     |

#### • Voici votre volume créé :

| Q Search $\Xi$ $\square$                                    |        |
|-------------------------------------------------------------|--------|
|                                                             | Create |
| □ Name ↑ Status Created Size Scheduled exports BETA Actions |        |
| n8n data in use 3 hours ago 352.1 kB Inactive 🗇 👼           |        |

- Lancer la commande suivante dans le terminal :
  - docker run -it --rm --name n8n -p 5678:5678 -v
     n8n\_data:/home/node/.n8n docker.n8n.io/n8nio/n8n

| 🐡 doo                                | cker desktop (personal)                                                 | Q Search for images, containers, volume Ctrl+K 🛛 😚 🗰 😳 📰 🤳 —                                                                                                    | o x |
|--------------------------------------|-------------------------------------------------------------------------|----------------------------------------------------------------------------------------------------|-----|
| ତ<br>ତ<br>ଜ<br>ୁ<br>ଅ<br>ୁ<br>ଅ<br>ୁ | Containers<br>Images<br>Volumes<br>Builds<br>Docker Scout<br>Extensions | Containers       Give feedback C         Containers       Containers         Containers       Show up here         A container is an isolated environment for your code                                                                                                    |     |
|                                      |                                                                         | Terminal + ×                                                                                                    | ~ X |
|                                      |                                                                         | Windows PowerShell<br>Copyright (C) Microsoft Corporation. Tous droits réservés.       Q       Windo         Installez la dernière version de PowerShell pour de nouvelles fonctionnalités et améliorations ! https://aka.m       Image: Comparison of the powerShell pour de nouvelles fonctionnalités et améliorations ! https://aka.m       Image: Comparison of the powerShell pour de nouvelles fonctionnalités et améliorations ! https://aka.m       Image: Comparison of the powerShell pour de nouvelles fonctionnalités et améliorations ! https://aka.m       Image: Comparison of the powerShell powerShell pour de nouvelles fonctionnalités et améliorations ! https://aka.m       Image: Comparison of the powerShell powerShell po | ×   |
| 🖶 Engine r                           | running ▷ []] (년 🗄                                                      | RAM 0.94 GB CPU % Disk GB avail. of GB                                                                                                    | 3 🔼 |

• Un nouveau container est créé à partir de l'image et une liaison a été faite avec le volume pour le stockage des données

| Containers     Images | Containers Give feedback Q           |                              |                             |                              |
|-----------------------|--------------------------------------|------------------------------|-----------------------------|------------------------------|
|                       |                                      |                              |                             |                              |
| Volumes               | Container CPU usage 🥡                | Container me                 | emory usage 🕧               | Show charts                  |
| Builds                | 0.01% / 1200% (12 CPUs available)    | 135.2MB /                    | / 7.42GB                    |                              |
| Docker Scout          |                                      |                              |                             |                              |
| Extensions            | Q Search                             | Only show running containers |                             |                              |
|                       |                                      |                              |                             |                              |
|                       | Name                                 | Image                        | Status Port(s)              | CPU (%) Last started Actions |
|                       | □ 🚱 <sup>n8n</sup><br>bffbe107006d ♂ |                              | Running <u>5678:5678</u> ്ര | 0.1% 3 hours ago 📄 🗄 🔠       |

• Image qui a servi de modèle pour le container

| Images Give feedback (3)                         |        |               |            |         |                      |
|--------------------------------------------------|--------|---------------|------------|---------|----------------------|
| Local Hub                                        |        |               |            |         |                      |
| 839.09 MB / 0 Bytes in use 1 images              |        |               |            | Last re | fresh: 3 hours ago 🍤 |
| Q search =                                       |        |               |            |         |                      |
| Name                                             | Tag    | Status        | Created    | Size    | Actions              |
| <u>docker.n8n.io/n8nio/n8n</u><br>950a5b3ff608 ර | latest | <u>In use</u> | 2 days ago | 1.01 GB |                      |

## **CONFIGURATION DE N8N**

- Se rendre à l'adresse suivante : <u>http://localhost:5678/setup</u>
- Configuration du compte admin avec

| - n8n.io - Workflow Automation × + |                                                       |         | – o x          |
|------------------------------------|-------------------------------------------------------|---------|----------------|
| ← → C () localhost:5678/setup      |                                                       | 🖣 🖈 🖸 🖡 | 🖸   🥥 Erreur 🗄 |
|                                    |                                                       |         |                |
|                                    | ∞ം ്റ്റ് n8n                                          |         |                |
|                                    | Set up owner account                                  |         |                |
|                                    | Email *                                               |         |                |
|                                    | l ki                                                  |         |                |
|                                    |                                                       |         |                |
|                                    | First Name *                                          |         |                |
|                                    |                                                       |         |                |
|                                    | Last Name *                                           |         |                |
|                                    |                                                       |         |                |
|                                    | Password *                                            |         |                |
|                                    |                                                       |         |                |
|                                    | 8+ characters, at least 1 number and 1 capital letter |         |                |
|                                    | I want to receive security and product updates        |         |                |

• Les workflows permettent de pouvoir créer des flux

| $\leftrightarrow \rightarrow \mathbb{C}  \textcircled{o}  \texttt{localhost:} 5678/workflow/new \qquad \textcircled{o}  \swarrow  \textcircled{o}  \textcircled{o}  \end{array} $ |                                  |                                                                               |  |  |  |
|----------------------------------------------------------------------------------------------------|----------------------------------|-------------------------------------------------------------------------------|--|--|--|
| <mark>००√</mark> ० n8n                                                                                                    | My workflow + Add tag            | Inactive Share Save 🕥 🚥                                                       |  |  |  |
| 🖀 Home                                                                                                    | Editor Executions                | What happens next?                                                            |  |  |  |
|                                                                                                    |                                  | Q Search nodes                                                                |  |  |  |
|                                                                                                    |                                  | Action in an app                                                              |  |  |  |
|                                                                                                    |                                  | Do something in an app or service like Google →<br>Sheets, Telegram or Notion |  |  |  |
|                                                                                                    |                                  | ▶           ▶           Manipulate, filter or convert data                    |  |  |  |
|                                                                                                    |                                  | Flow →<br>Branch, merge or loop the flow, etc.                                |  |  |  |
|                                                                                                    | When clicking 'Test<br>workflow' | Core                                                                          |  |  |  |
|                                                                                                    |                                  | etc.                                                                          |  |  |  |
| 🔓 Templates                                                                                                    |                                  | Build autonomous agents, summarize or search → documents, etc.                |  |  |  |
| <b>X</b> Variables                                                                                                    |                                  | Add another trigger                                                           |  |  |  |
| ₹ All executions                                                                                                    |                                  | ✓ Triggers start your workflow. Workflows can have → multiple triggers.       |  |  |  |
| ? Help ~                                                                                                    |                                  |                                                                               |  |  |  |
| JF Jonathan Font •••                                                                                                    |                                  |                                                                               |  |  |  |

 Les credentials permettent de pouvoir stocker les identifiants et les mots de passe pour accéder aux applications ou aux bases de données

| <ul> <li>Credentials - n8n</li> </ul>  | × Discover 800+              | Automation Wor × 9 Nouvel onglet × +          |                  | - 0 ×          |
|----------------------------------------|------------------------------|-----------------------------------------------|------------------|----------------|
| $\leftarrow$ $\rightarrow$ C (i) local | ost:5678/home/credentials    |                                               | 🗟 🌣 🖬            | 다 I J Erreur : |
| ∞ ( <mark>0</mark> n8n                 | Workflows Cre                | edentials                                     |                  |                |
| 😭 Home                                 | Postgres account<br>Postgres |                                               | ×                |                |
|                                        | Connection                   | Need help filling out these fields? Open docs | ^                |                |
|                                        | Sharing                      | Host                                          | Fixed Expression |                |
|                                        | Details                      | localhost                                     |                  |                |
|                                        |                              | Database                                      |                  |                |
|                                        |                              | postgres                                      |                  |                |
|                                        |                              | User                                          |                  |                |
|                                        |                              | postgres                                      |                  |                |
| Templates                              |                              | Password                                      |                  |                |
| <b>X</b> Variables                     |                              |                                               | 10               |                |
| All executions                         |                              | Ignore SSL Issues                             | ¥                |                |
| ? Help ~                               |                              |                                               |                  |                |
| Jonathan Font •••                      |                              |                                               |                  |                |

Les templates permettent de pouvoir récupérer des workflows de la communauté

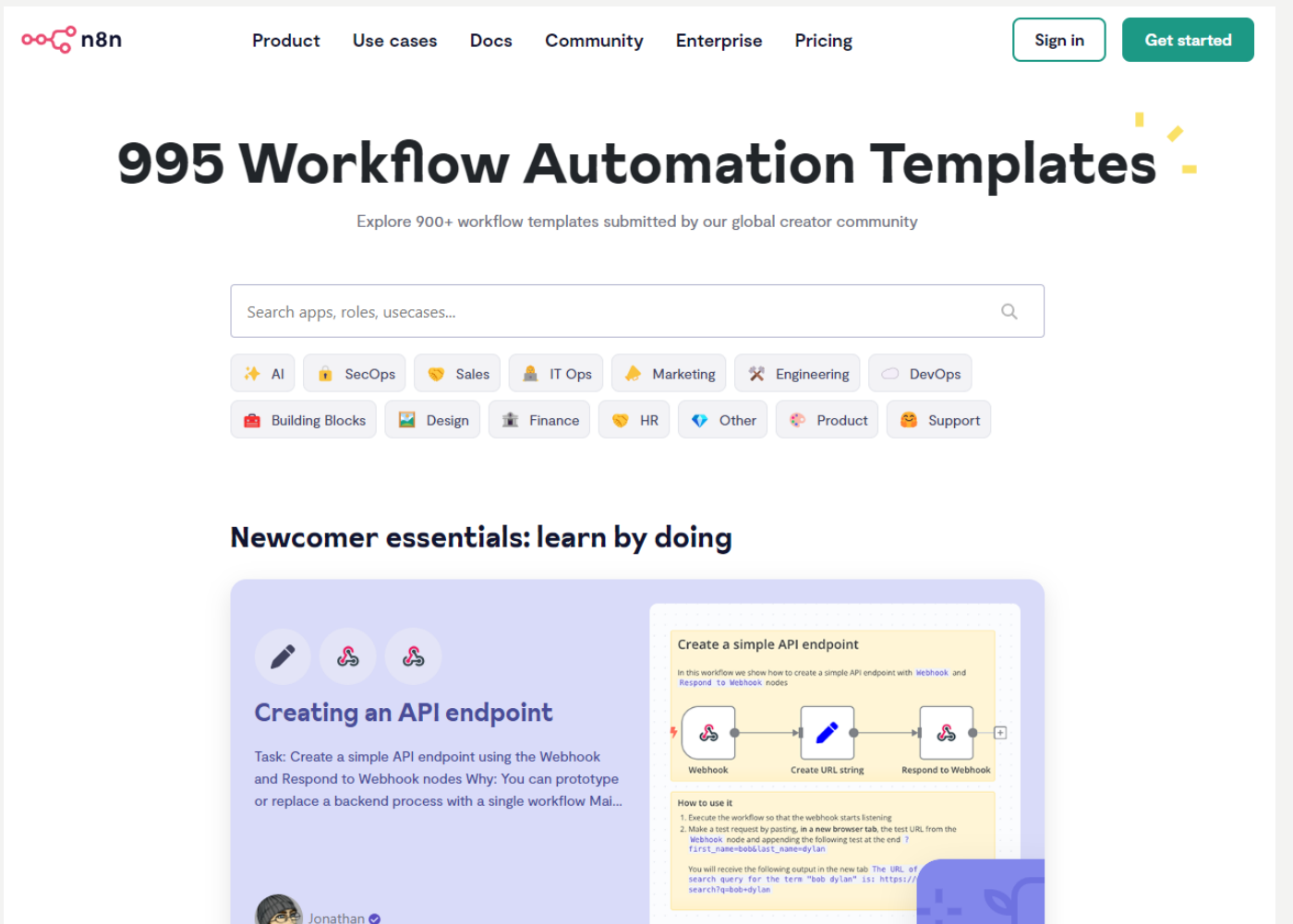

• Visualisation des exécutions des worflows :

| ∞င <sup>©</sup> n8n         |            |               |                               |
|-----------------------------|------------|---------------|-------------------------------|
| 😤 Home                      | Executions |               | Auto refresh <b>T</b> Filters |
|                             | Name       | Started A     | t Status Execution ID         |
|                             |            | No executions |                               |
|                             |            |               |                               |
|                             |            |               |                               |
|                             |            |               |                               |
|                             |            |               |                               |
|                             |            |               |                               |
|                             |            |               |                               |
| ٢                           |            |               |                               |
|                             |            |               |                               |
|                             |            |               |                               |
|                             |            |               |                               |
|                             |            |               |                               |
| 📽 Templates                 |            |               |                               |
| $oldsymbol{\chi}$ Variables |            |               |                               |
| ₩ All executions            |            |               |                               |

- I<sup>er</sup> job pour lire une table et ajouter un champ et enregistrer dans Google Drive :
  - Création d'un credential pour se connecter à MySQL
  - Création d'un worflow
  - Ajout de plusieurs nœuds
  - Ajout d'un champ calculé à partir d'un champ présent edit fields
  - Exécution du job avec un champ supplémentaire
  - Création d'une connexion avec Google Drive
  - Création d'un fichier Google Sheet qui enregistre dans Google Drive les données extraites de MySQL

• Création d'un credential pour se connecter à MySQL (cf. information tableau)

| ၀၀၄ <mark>၀</mark> n8n                          | Workflows Cro          |                                                      |         |                |
|-------------------------------------------------|------------------------|------------------------------------------------------|---------|----------------|
| 希 Home                                          | MySQL account<br>MySQL |                                                      | Saved X | Add credential |
|                                                 | Connection             | Connection tested successfully                       | Retry   | Owned by me    |
|                                                 | Details                | Need help filling out these fields? Open docs Host   |         | Owned by me)   |
|                                                 |                        | bpdkimu9qjvnnrrwbxoc-mysql.services.clever-cloud.com |         |                |
|                                                 |                        | bpdkimu9qjvnnrrwbxoc<br>User                         |         |                |
|                                                 |                        | u33xgxeidfglndbu<br>Password                         |         |                |
|                                                 |                        | Port                                                 | lb.     |                |
| <ul><li>Templates</li><li>X Variables</li></ul> |                        | 3306                                                 |         |                |

• Création d'un workflow

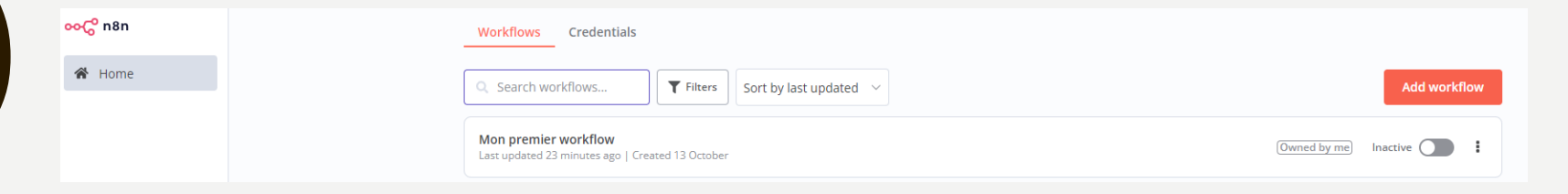

• Ajouter un composant MySQL en cliquant sur « + »

| ∞ <b>℃</b> n8n | Deuxieme + Add tag                      | Inactive Share Saved 🕥 🚥 |
|----------------|-----------------------------------------|--------------------------|
|                | Editor Executions                       |                          |
| 😭 Home         |                                         | What happens next?       |
|                |                                         | what happens next.       |
|                |                                         |                          |
|                |                                         | O musal                  |
|                |                                         |                          |
|                |                                         |                          |
|                |                                         | ∑ MySOL →                |
|                |                                         | . V Z MySQL              |
|                |                                         |                          |
|                |                                         |                          |
|                |                                         |                          |
|                |                                         |                          |
|                |                                         |                          |
|                |                                         |                          |
|                |                                         |                          |
|                |                                         |                          |
|                |                                         |                          |
|                |                                         |                          |
|                | ••••••••••••••••••••••••••••••••••••••• |                          |
|                |                                         |                          |
|                |                                         |                          |
|                | When clicking 'Test                     |                          |
|                | workflow'                               |                          |
|                |                                         |                          |

• Cliquer sur la ligne « Select rows from a table »

| 🔍 MySQL                    | 📕 Test step                                                                                                    |
|----------------------------|----------------------------------------------------------------------------------------------------|
| Parameters Settings        | Docs 🗹                                                                                                    |
| Credential to connect with |                                                                                                    |
| MySQL account              | ~                                                                                                    |
| Operation                  |                                                                                                    |
| Select                     | ~                                                                                                    |
| Table                      |                                                                                                    |
| From list V auteur         | ~                                                                                                    |
| Return All                 |                                                                                                    |
|                            |                                                                                                    |
| Limit                      |                                                                                                    |
| 50                         |                                                                                                    |
| Select Rows                |                                                                                                    |
| Currently no items exist   |                                                                                                    |
| Add Condition              |                                                                                                    |
| Combine Conditions         |                                                                                                    |
| AND                        | ~                                                                                                    |
| Sort                       |                                                                                                    |
| Currently no items exist   |                                                                                                    |
| Add Sort Rule              |                                                                                                    |
| Options                    |                                                                                                    |
| No properties              |                                                                                                    |
| Add option                 | $\sim$                                                                                                    |
|                            | MySQL   Parameters Settings   Credential to connect with   MySQL account:   Operation   Select   Table   From list ✓ auteur   Return All   O   Sole   Limit   S0   Select Rows   Currently no items exist   Add Condition   Sort   Currently no items exist   Add Sort Rule   Options   No properties   No properties |

• Cliquer sur « Test step » :

| ← Back to canvas                            |                            | _                |          |            |           |                         |
|---------------------------------------------|----------------------------|------------------|----------|------------|-----------|-------------------------|
| INPUT Q Schema Table JSON                   | N MySQL                    | 📕 Test step      | OUTPUT 🛇 |            |           | Q Table JSON Schema 🖉 🖡 |
|                                             | Parameters Settings        | Docs 🖻           | 6 items  |            |           |                         |
| When clicking Test workflow     1 item      | Credential to connect with |                  | 0 items  |            |           |                         |
| No helds - item(s) exist, out they re empty | mysee account              |                  | NUMERO_A | NOM        | PRENOM    | DOMICILE                |
|                                             | Operation                  |                  | 1        | Taylor     | Annie     | Pen Argyl               |
|                                             | Select                     | ~                | 2        | Marine     | Corbin    | Nice                    |
|                                             | Table                      |                  | 3        | Jeanette   | Charron   | Agen                    |
|                                             | Denue All                  |                  | 4        | Antoine    | Phaneuf   | Epinal                  |
|                                             |                            |                  | 5        | Philippine | Rochefort | SAINT-LAURENT-DU-VAR    |
|                                             | Limit                      | Fixed Expression | 8547585  | Florus     | Racine    | NOGENT-SUR-MARNE        |
|                                             | 50                         |                  |          |            |           |                         |
|                                             | Select Rows                |                  |          |            |           |                         |
|                                             | Currently no items exist   |                  |          |            |           |                         |
|                                             | Add Condition              |                  |          |            |           |                         |
|                                             | Combine Conditions         |                  |          |            |           |                         |
|                                             | AND                        | ~                |          |            |           |                         |
|                                             | Sort                       |                  |          |            |           |                         |
|                                             | Currently no items exist   |                  |          |            |           |                         |
|                                             | Add Sort Rule              |                  |          |            |           |                         |
|                                             | Options                    |                  |          |            |           |                         |
|                                             | No properties              |                  |          |            |           |                         |
|                                             | Add option                 | $\sim$           |          |            |           |                         |
|                                             |                            |                  |          |            |           |                         |

• Ajouter un champ calculé avec Edit fields (Set) :

| <mark>စ၀င္</mark> ပိ n8n | Deuxieme       | + Add tag                 | In                                      | nactive Share Save 🕚                                          | •••           |
|--------------------------|----------------|---------------------------|-----------------------------------------|---------------------------------------------------------------|---------------|
|                          |                |                           | Editor Executions                       |                                                               |               |
| 🕷 Home                   |                |                           | · · · · · · · · · · · · · · · · · · ·   | /hat happens next?                                            |               |
|                          |                |                           |                                         | ····· ··· ·· · · · · · · · · · · · · ·                        |               |
|                          |                |                           |                                         |                                                               |               |
|                          |                |                           |                                         | Q edit                                                        | 0             |
|                          |                |                           |                                         | - 10000                                                       |               |
|                          |                |                           |                                         |                                                               |               |
|                          |                |                           |                                         | Edit Image                                                    |               |
|                          |                |                           |                                         | Edits an image like blur, resize or adding border<br>and text | >             |
|                          |                |                           |                                         | and text                                                      |               |
|                          |                |                           |                                         | Fdit Fields (Set)                                             |               |
|                          |                |                           | 🧹                                       | Modify. add. or remove item fields                            |               |
|                          |                |                           |                                         |                                                               |               |
|                          |                |                           |                                         | Poddit                                                        | ~             |
|                          |                |                           | 🕓                                       | Reduit                                                        | ~             |
|                          | • • • • • • •  |                           |                                         |                                                               |               |
|                          |                |                           |                                         | Remove Duplicates                                             |               |
|                          |                | 1 item 1                  | 6 items 6                               | Delete items with matching field values                       |               |
|                          |                |                           | λ ( ) ( ) ( ( ) ( ) ( ) ( ) ( ) ( ) ( ) | Dood (Myita Filos from Dick                                   |               |
|                          |                |                           |                                         | Read or write files from the computer that runs               | ->            |
|                          |                |                           |                                         | n8n                                                           |               |
|                          |                | When clicking Test N      | Avsol                                   |                                                               |               |
| 📽 Templates              |                | workflow'                 | select                                  | Ldap                                                          | <i>→</i>      |
|                          |                |                           | · · · · · · · · · · LD                  |                                                               |               |
| 🗶 Variables              |                |                           |                                         |                                                               |               |
|                          |                |                           | · · · · · · · · · · · · · · · · · · ·   | 6 Google Cloud Firestore                                      | >             |
| ¥∃ All executions        |                |                           |                                         |                                                               |               |
|                          |                |                           |                                         | Acuity Scheduling                                             | $\rightarrow$ |
| <b>?</b> Help $\sim$     |                |                           |                                         | _                                                             |               |
|                          |                |                           | all a state                             | Cisco Secure Endpoint                                         |               |
|                          | • <u>5</u> 3 ⊕ | Q                         | Test workflow                           | HTTP request                                                  |               |
| Jonathan Font •••        |                | · · · · · · · · · · · · · |                                         |                                                               |               |

- Créer un champ qui s'appelle « Old or new autor » :
  - Bien mettre expression
  - Cocher « Include Other Input Fields »

| ← Back to canvas                  |                                     |             |                                |  |
|-----------------------------------|-------------------------------------|-------------|--------------------------------|--|
|                                   | 🖍 Edit Fields                       | 📕 Test step |                                |  |
| INPUT Q Schema Table JSON         | Parameters Settings                 | Docs 🖻      | OUTPUT                         |  |
| ✓ N MySQL 6 items                 | Mode                                |             |                                |  |
| # NUMERO_A 1                      | Manual Mapping                      | ~           |                                |  |
| A NOM Taylor                      | Fields to Set                       |             |                                |  |
| A PRENOM Annie                    |                                     |             |                                |  |
| A DOMICILE Pen Argyl              | Uld or new autor                    | A String V  |                                |  |
| > 📐 When clicking 'Test workflow' | Auteur jeune                        | 2           |                                |  |
| <u>\</u>                          | Drag input fields here or Add Field |             | Execute this node to view data |  |
|                                   | Include Other Input Fields          |             | or set mock data               |  |
|                                   |                                     |             |                                |  |
|                                   | Input Fields to Include             |             |                                |  |
|                                   | All                                 | ~           |                                |  |
|                                   | Options                             |             |                                |  |
|                                   | No properties                       |             |                                |  |
|                                   | Add option                          | ~           |                                |  |
|                                   |                                     |             |                                |  |
|                                   |                                     |             |                                |  |

• Exécuter en appuyant sur « Test step » :

| ୍କ Bac<br>୦୦୦୦ n | k to canvas<br>8n       |       |        |       |         |                    |                                       |                    |             |          |            |           |                      |                  |
|------------------|-------------------------|-------|--------|-------|---------|--------------------|---------------------------------------|--------------------|-------------|----------|------------|-----------|----------------------|------------------|
| INF              | UT                      | Q     | Schema | Table | JSON    | nter Edit Field    | ds                                    |                    | 📕 Test step | OUTPUT 🔗 |            |           | Q Table              | JSON Schema 🖋 🖡  |
| v                | NySQL                   |       |        |       | 6 items | Mode               | Settings                              |                    | Docs 🖻      | 6 items  |            |           |                      |                  |
|                  | # NUMERO_A 1            |       |        |       |         | Manual Mappi       | ing                                   |                    | ~           | NUMERO_A | NOM        | PRENOM    | DOMICILE             | Old or new autor |
|                  | A NOM Taylor            |       |        |       |         | Fields to Set      |                                       |                    |             | 1        | Taylor     | Annie     | Pen Argyl            | Auteur jeune     |
|                  | A PRENOM Annie          | m d   |        |       |         | Old or nev         | wautor                                |                    | A String V  | 2        | Marine     | Corbin    | Nice                 | Auteur jeune     |
| , III.           | When clicking Test work | Elow' |        |       |         | = {{ \$j           | ison.NUMERO_A >10000? 'Auteur ancien' | : 'Auteur jeune'}} | 11 00003    | 3        | Jeanette   | Charron   | Agen                 | Auteur jeune     |
| ,                | R mendeding reservoir   | ,     |        |       |         | Auteur jeun        | ne -                                  |                    |             | 4        | Antoine    | Phaneuf   | Epinal               | Auteur jeune     |
|                  |                         |       |        |       |         |                    | Drag input fields here                | e or Add Field     |             | 5        | Philippine | Rochefort | SAINT-LAURENT-DU-VAR | Auteur jeune     |
|                  |                         |       |        |       |         |                    |                                       |                    |             | 8547585  | Florus     | Racine    | NOGENT-SUR-MARNE     | Auteur ancien    |
|                  |                         |       |        |       |         | Include Other In   | nput Fields                           |                    |             |          |            |           |                      |                  |
| >                |                         |       |        |       |         | Input Fields to Ir | nclude                                |                    |             |          |            |           |                      |                  |
|                  |                         |       |        |       |         | All                |                                       |                    | ~           |          |            |           |                      |                  |
|                  |                         |       |        |       |         | Options            |                                       |                    |             |          |            |           |                      |                  |
|                  |                         |       |        |       |         | No propertie       | 5                                     |                    |             |          |            |           |                      |                  |
|                  |                         |       |        |       |         |                    | Add op                                | otion              | ~           |          |            |           |                      |                  |

• Créer une connexion à Google Sheet et Google Drive :

| Google Shee           | ets account<br>Auth2 API                                                                                                    | Saved |  |  |  |  |  |  |
|-----------------------|----------------------------------------------------------------------------------------------------|-------|--|--|--|--|--|--|
| Connection<br>Sharing | Account connected Reconnect: G Sign in with Go                                                                                   | ogle  |  |  |  |  |  |  |
| Details               | Need help filling out these fields? Open docs                                                                                    |       |  |  |  |  |  |  |
|                       | OAuth Redirect URL                                                                                                    |       |  |  |  |  |  |  |
|                       | http://localhost:5678/rest/oauth2-credential/callback                                                                            |       |  |  |  |  |  |  |
|                       | In Google Sheets, use the URL above when prompted to enter an OAuth callback or redirect URL                                     |       |  |  |  |  |  |  |
|                       | Client ID *                                                                                                    |       |  |  |  |  |  |  |
|                       | 808654123050-ub9nvn490r0tnqprdmjfiomrkr7scv7q.apps.googleusercontent.com                                                         | l     |  |  |  |  |  |  |
|                       | Client Secret *                                                                                                    |       |  |  |  |  |  |  |
|                       |                                                                                                    | B     |  |  |  |  |  |  |
|                       | Make sure you enabled the following APIs & Services in the Google Cloud Console: Google Drive API, Google Sheets API. More info. |       |  |  |  |  |  |  |
|                       | Enterprise plan users can pull in credentials from external vaults. More info                                                    |       |  |  |  |  |  |  |

• Créer une connexion à Google Sheet et Google Drive :

| Google Drive acco | ount<br>Pl                                                                                   |            | Saved                        | ×   |  |  |  |  |
|-------------------|----------------------------------------------------------------------------------------------|------------|------------------------------|-----|--|--|--|--|
| Connection        | Account connected                                                                            | Reconnect: | <b>G</b> Sign in with Google | Î   |  |  |  |  |
| Details           | Need help filling out these fields? Open docs                                                |            |                              |     |  |  |  |  |
|                   | OAuth Redirect URL                                                                           |            |                              |     |  |  |  |  |
|                   | http://localhost:5678/rest/oauth2-credential/callback                                        |            |                              |     |  |  |  |  |
|                   | In Google Drive, use the URL above when prompted to enter an OAuth callback or redirect URL  |            |                              |     |  |  |  |  |
|                   | Client ID *                                                                                  |            |                              |     |  |  |  |  |
|                   | 808654123050-ub9nvn490r0tnqprdmjfiomrkr7scv7q.apps.googleusercontent.com                     |            |                              |     |  |  |  |  |
|                   | Client Secret *                                                                              |            |                              |     |  |  |  |  |
|                   |                                                                                              |            | 1                            | a - |  |  |  |  |
|                   | Make sure that you have enabled the Google Drive API in the Google Cloud Console. More info. |            |                              |     |  |  |  |  |
|                   | Enterprise plan users can pull in credentials from external vaults. More info                |            |                              |     |  |  |  |  |

- Ajouter un nœud pour créer un fichier Google sheet :
  - Sélectionner Create spreadsheet

| What happens next? |                                                     |               |  |  |  |
|--------------------|-----------------------------------------------------|---------------|--|--|--|
| ٩                  | spread                                              | ٢             |  |  |  |
| ⇒⊾                 | Convert to File<br>Convert JSON data to binary data | ÷             |  |  |  |
| ₽                  | Extract from File<br>Convert binary data to JSON    | $\rightarrow$ |  |  |  |
|                    | Google Sheets                                       | $\rightarrow$ |  |  |  |
| x                  | Microsoft Excel 365                                 | ÷             |  |  |  |
|                    |                                                     |               |  |  |  |

| 🗧 🖻 Google Sheets                 |  |  |  |  |  |  |  |  |
|-----------------------------------|--|--|--|--|--|--|--|--|
| Q Search Google Sheets Actions    |  |  |  |  |  |  |  |  |
| Actions (10) 😡                    |  |  |  |  |  |  |  |  |
| DOCUMENT ACTIONS                  |  |  |  |  |  |  |  |  |
| Create spreadsheet                |  |  |  |  |  |  |  |  |
| Delete spreadsheet                |  |  |  |  |  |  |  |  |
| SHEET WITHIN DOCUMENT ACTIONS     |  |  |  |  |  |  |  |  |
| Append or update row in sheet     |  |  |  |  |  |  |  |  |
| Append row in sheet               |  |  |  |  |  |  |  |  |
| Clear sheet                       |  |  |  |  |  |  |  |  |
| Create sheet                      |  |  |  |  |  |  |  |  |
| Delete sheet                      |  |  |  |  |  |  |  |  |
| Delete rows or columns from sheet |  |  |  |  |  |  |  |  |
| Get row(s) in sheet               |  |  |  |  |  |  |  |  |
| Update row in sheet               |  |  |  |  |  |  |  |  |

- Ajouter un nœud pour créer un fichier Google sheet :
  - Ajouter un nom de fichier variabilisé :TEST\_{{ \$now }}
  - Ajouter un nom de feuille de calcul

| ← Back to canvas                                                                                                    |                                                                                                    |          |
|----------------------------------------------------------------------------------------------------|----------------------------------------------------------------------------------------------------|----------|
| INPUT                                                                                                    | Google Sheets     ▲ Test step       Parameters     Settings     Docs ₪                                                                                                    |          |
| Wire me up<br>Wire me up<br>This node can only receive input data<br>if you connect it to another node.<br>Learn more | Parameters     Settings     Docs r2       Credential to connect with       Google Sheets account       © Document       © Operation       Create       Title       /*       Title       /*       Tist(Snow ))       TEST_2024+10-13T19:22:37.085-04:00       Sheets       Title @ # Fixed Expression       HELLOWORD       Hidden       @       Add Sheet       Options | <i>y</i> |
|                                                                                                    | N                                                                                                    |          |

• Ajouter ce nouveau nœud entre le premier nœud et le nœud qui se connecte à la base MySQL :

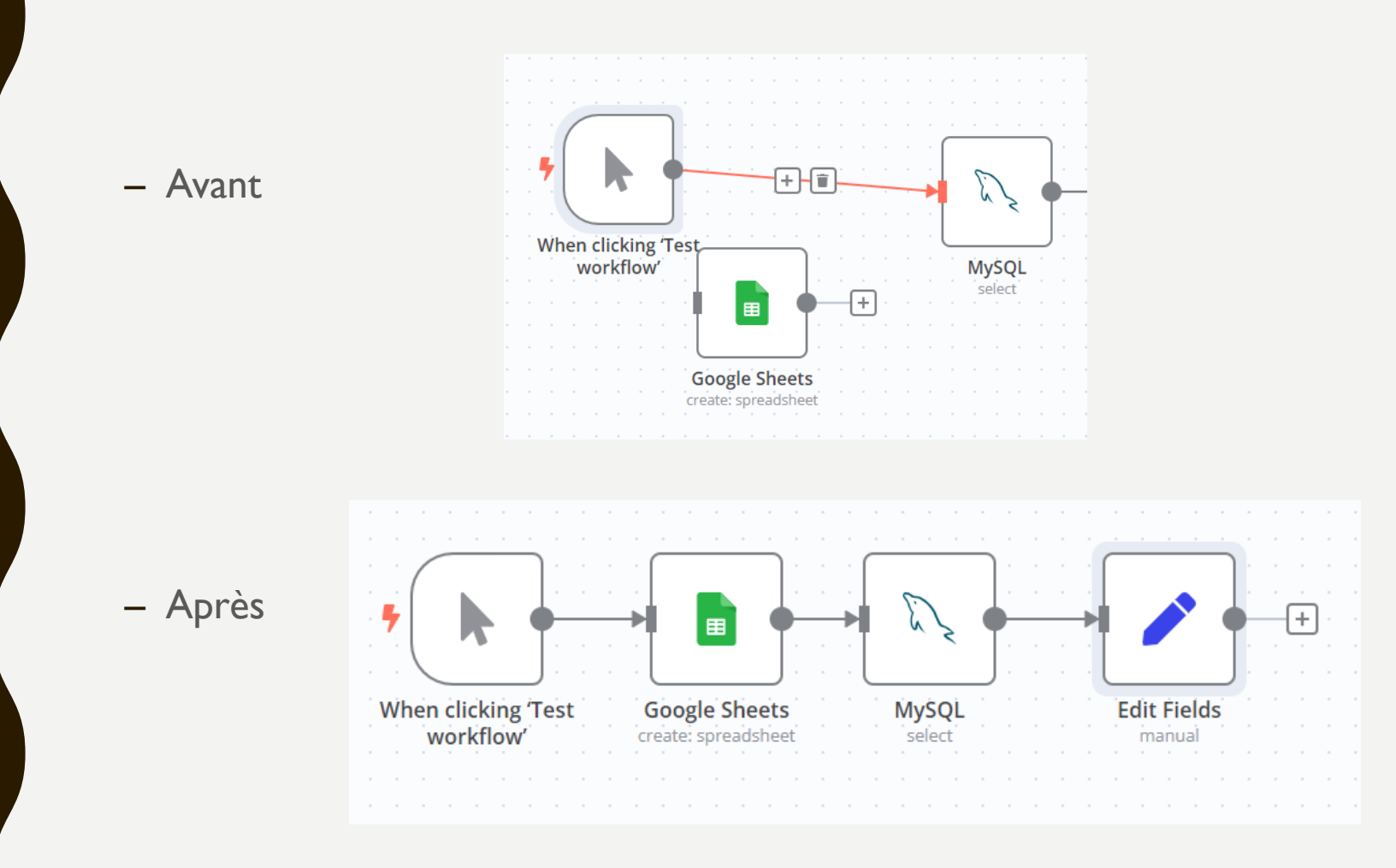

- Ajouter un composant d'attente pour que Google puisse avoir le temps de créer la Google Sheet :
  - Mettre 10 secondes

|     |                                                                                                    | ← Back to canvas                                                            |                                                  |                       |                                                                                                    |                                        |  |  |
|-----|----------------------------------------------------------------------------------------------------|-----------------------------------------------------------------------------|--------------------------------------------------|-----------------------|----------------------------------------------------------------------------------------------------|----------------------------------------|--|--|
| Wha | at happens next?                                                                                                    | INPUT                                                                       | Wait Parameters Settings                         | ▲ Test step<br>Docs 🖄 | OUTPUT                                                                                                    |                                        |  |  |
| ٩   | wait                                                                                                    |                                                                             | Resume @<br>After Time Interval<br>Wait Amount @ | Fixed Expression      | When testing your workflow using the Editor UI, you can<br>rest of the execution following the Wait node. To inspect<br>execution results, enable Save Manual Executions in you<br>Workflow settings so you can review the execution resul | 't see the<br>t the<br>ir<br>ts there. |  |  |
| 0   | Wait                                                                                                    | No input data yet                                                           | 10<br>Wait Unit<br>Seconds                       | ~                     |                                                                                                    |                                        |  |  |
| ჯ.  | Wait before continue with execution<br>Merge<br>Merges data of multiple streams once data from both<br>is available | Execute previous nodes (From the earliest node that has no output data yet) |                                                  |                       | Execute this node to view data<br>or set mock data                                                                                                    |                                        |  |  |
|     |                                                                                                    |                                                                             |                                                  |                       | Luch this node would                                                                                                    |                                        |  |  |
|     | When clicking 'Test workflow'         Google Sheets         My                                                      | rSQL Ec                                                                     | lit Fields                                       | Wait                  |                                                                                                    |                                        |  |  |

- Ajouter un composant pour écrire dans le fichier Google Sheet créé :
  - Pour cela sélectionner Append row in sheet

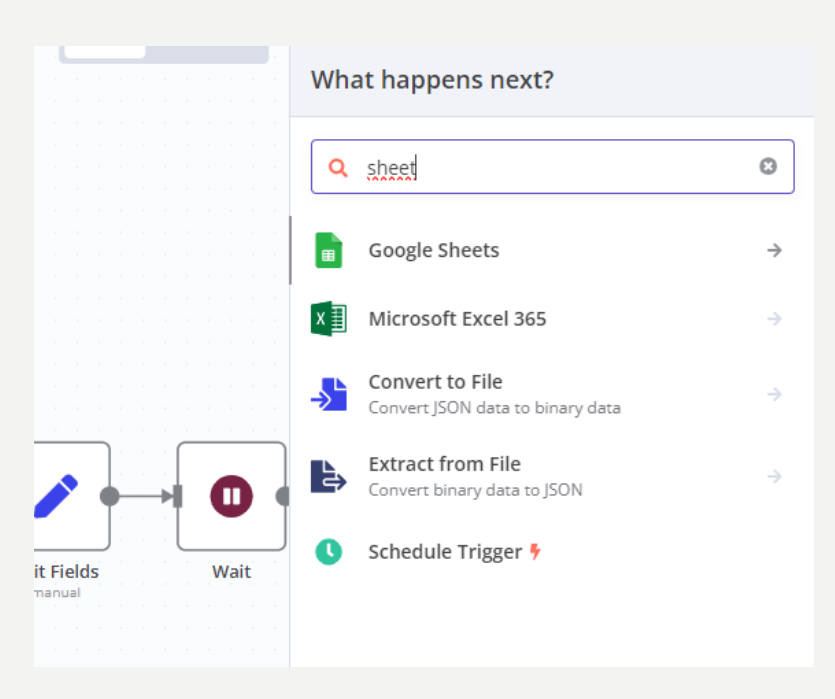

| 🗧 🖻 Google Sheets                 |
|-----------------------------------|
| Q Search Google Sheets Actions    |
| Actions (10) 😡                    |
| DOCUMENT ACTIONS                  |
| Create spreadsheet                |
| Delete spreadsheet                |
| SHEET WITHIN DOCUMENT ACTIONS     |
| Append or update row in sheet     |
| Append row in sheet               |
| 📺 Clear sheet                     |
| 📰 Create sheet                    |
| Delete sheet                      |
| Delete rows or columns from sheet |
| get row(s) in sheet               |
| Update row in sheet               |

- Ajouter un composant pour écrire dans le fichier Google Sheet créé :
  - Choisir By URL puis aller chercher la variable qui contient l'URL du fichier créé
  - Renseigner le nom de l'onglet où on souhaite écrire
  - Mapping automatique si l'onglet est vide

| ← Back to canvas<br>co Co n8n     |                                                                                                    |   |          |            |           |                       |                  |
|-----------------------------------|----------------------------------------------------------------------------------------------------|---|----------|------------|-----------|-----------------------|------------------|
| INPUT Q Schema Table JSON         | Google Sheets1     A Test step Parameters Settings Docs                                                                                                    |   | OUTPUT 🛕 |            |           | Q Table               | JSON Schema 🖋 🖡  |
| V O Wait 6 items                  | Credential to connect with                                                                                                    |   | 6 items  |            |           |                       |                  |
| # NUMERO_A 1                      | Google Sheets account 🗸 🧳                                                                                                    |   | NUMERO_A | NOM        | PRENOM    | DOMICILE              | Old or new autor |
| A NOM Taylor                      | Resource                                                                                                    |   | 1        | Taylor     | Annie     | Pen Argyl             | Auteur jeune     |
| A PRENOM Annie                    | Sheet Within Document V                                                                                                    |   | 2        | Marine     | Corbin    | Nice                  | Auteur jeune     |
| A DOMICILE Pen Argyl              | Operation                                                                                                    |   | 3        | leanette   | Charron   | Agen                  | Auteur ieune     |
| A Uld or new autor Auteur jeune   | Append Row V                                                                                                    |   | 4        | Antoine    | Phaneuf   | Epinal                | Auteur ieune     |
| Edit Fields                       | Document PullPL v fr ((d()Google Sheets)) item ince consideration 11                                                                                                    | , | 5        | Philippine | Rochefort | SAINT-I AURENT-DU-VAR | Auteur jeune     |
| > t, MySQL                        | https://docs.google.com/spreadsheets/d/159PCsbcBjvRm8oGOvh2uObYlfpCga-29PsWOeOya4AM/edit                                                                                         | - | 9547595  | Elorus     | Pacine    | NOGENT SUR MARNE      | Auteur ancien    |
| Sociel Sheets                     | Sheet                                                                                                    |   | 0347303  | FIOLUS     | Racine    | NOGENT-SOR-MARINE     | Auteur ancien    |
| > 📐 When clicking 'Test workflow' | By Name V HELLOWORD                                                                                                    |   |          |            |           |                       |                  |
|                                   | Mapping Column Mode                                                                                                    |   |          |            |           |                       |                  |
|                                   | Map Automatically 🗸                                                                                                    |   |          |            |           |                       |                  |
|                                   | In this mode, make sure the incoming data fields are named the same as the columns in Google<br>Sheets. (Use an 'Edit Fields' node before this node to change them if required.) |   |          |            |           |                       |                  |
|                                   | Options                                                                                                    |   |          |            |           |                       |                  |
|                                   | No properties                                                                                                    |   |          |            |           |                       |                  |
|                                   | Add option 🗸                                                                                                    |   |          |            |           |                       |                  |

#### • Lancement de votre workflow en cliquant sur « Test Workflow » :

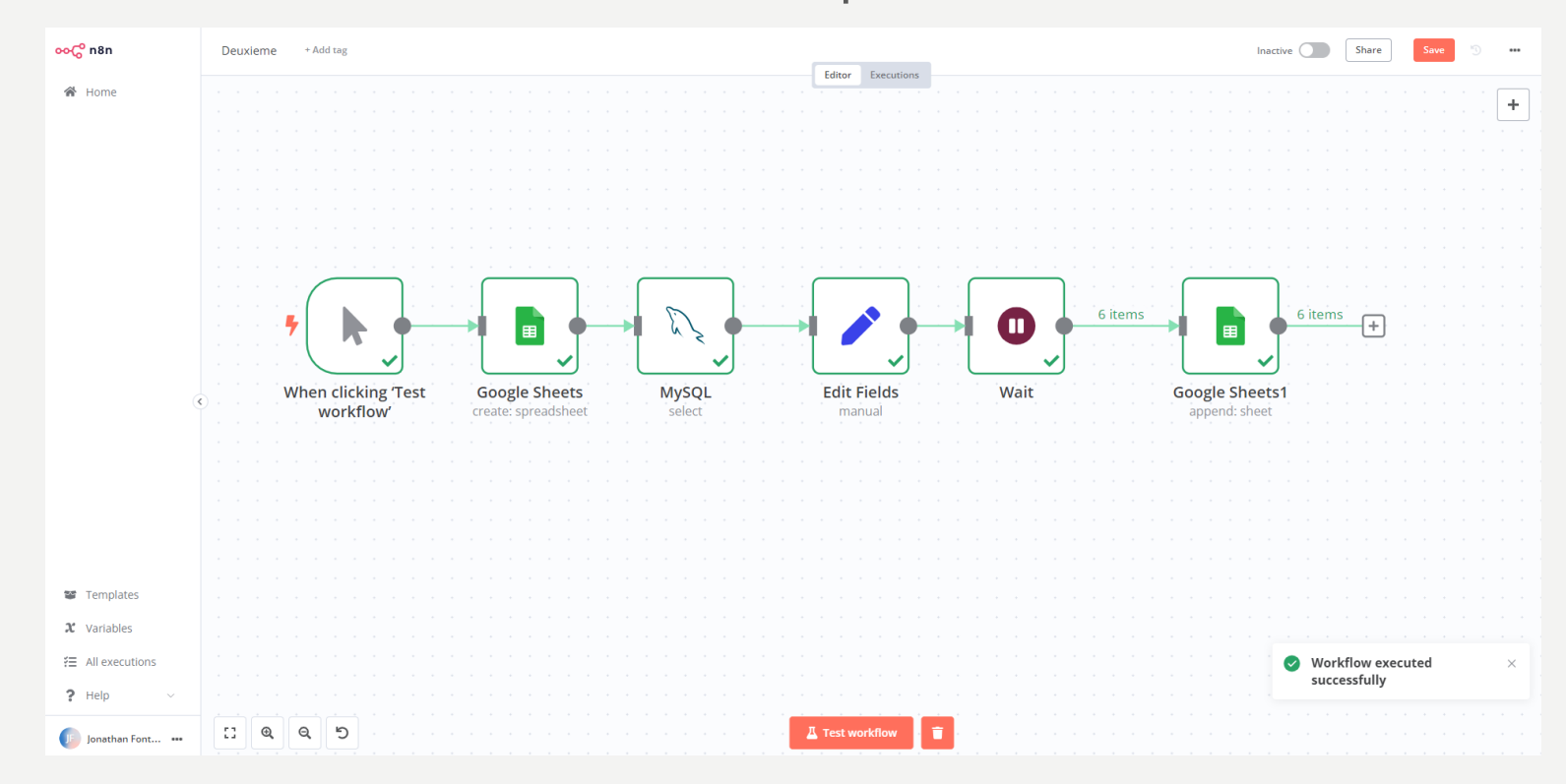

• Vérification que le fichier a bien été créé avec les données

| 🛆 Drive                        | Q Rechercher dans Drive                                                                 |        |         |                 | <sup>코</sup> 는 | 0             | 🕸 🏼 🕕       |                  |              |  |
|--------------------------------|-----------------------------------------------------------------------------------------|--------|---------|-----------------|----------------|---------------|-------------|------------------|--------------|--|
| + Nouveau                      | Mon Drive -                                                                             |        |         |                 |                | <             | 0           |                  |              |  |
| Accueil                        | × 1 élément(s) sélectionné                                                              | (s) 🚦  |         |                 |                |               |             |                  |              |  |
| Mon Drive                      | Nom                                                                                     |        |         | Propriétaire De | rnièr 👻 🗸      | Taille du fic | :h : 🧭      |                  |              |  |
| • Condinateurs                 |                                                                                         |        |         |                 | lác 2022       | _             |             |                  |              |  |
| 🕿 Partagés avec moi            |                                                                                         |        |         | 6 1101 00       | 160. 2022      |               | · •         |                  |              |  |
| C Récents                      | Talend                                                                                  |        |         | e moi 19        | oct. 2020      | -             | ·           |                  |              |  |
| 🕁 Suivis                       | TP<br>TEST_2024-10-13T19:32:31.000-04:00                                                |        |         | <b>e</b> moi 10 | févr. 2020     | -             | : +         |                  |              |  |
| ① Spam                         |                                                                                         |        |         | 😑 moi 01        | 32             | 1 Ko          | :           |                  |              |  |
| III Corbeille                  |                                                                                         |        |         | <b>9</b> moi 01 | 30             | 1 Ко          |             |                  |              |  |
| Espace de stockage             |                                                                                         |        |         |                 |                |               |             |                  |              |  |
| 36,6 Mo utilisés sur 15 Go     | TEST_2024-10-13T TEST 2024-10-13T19:32:31.000-04:00                                     |        |         |                 |                |               |             |                  |              |  |
| Augmenter l'espace de stockage | 🖬 TEST_2024-10-13T 🔲 – Édition Affichage Insertion Format Données Outils Extensions Aid |        |         |                 |                |               |             |                  | ensions Aide |  |
|                                | TEST_2024-10-13T                                                                        |        |         |                 |                |               |             |                  |              |  |
|                                |                                                                                         | Q 5    | 26      | <b>5</b> 100%   | • €            | % .0          | .00 123     | Par dé 🔻         | - 10 +       |  |
|                                | C9 - fx                                                                                 |        |         |                 |                |               |             |                  |              |  |
|                                | _                                                                                       |        | A       | В               | с              |               | D           | E                | F            |  |
|                                |                                                                                         | 1 NUME | RO A    | NOM             | PRENO          | 1 N           | DOMICILE    | Old or new autor |              |  |
|                                |                                                                                         | 2      | 1       | Taylor          | Annie          | F             | Pen Argyl   | Auteur jeune     |              |  |
|                                |                                                                                         | 3      | 2       | Marine          | Corbin         | 1             | Vice        | Auteur jeune     |              |  |
|                                |                                                                                         | 4      | 3       | Jeanette        | Charron        | 1             | Agen        | Auteur jeune     |              |  |
|                                |                                                                                         | 5      | 4       | Antoine         | Phaneuf        | E             | Epinal      | Auteur jeune     |              |  |
|                                |                                                                                         | 6      | 5       | Philippine      | Rochefor       | rt S          | SAINT-LAURE | N Auteur jeune   |              |  |
|                                |                                                                                         | 7      | 8547585 | Florus          | Racine         | 1             | NOGENT-SUR  | - Auteur ancien  |              |  |
|                                |                                                                                         | 8      |         |                 |                |               |             |                  |              |  |
|                                |                                                                                         |        | _       |                 |                |               |             |                  |              |  |

31

- 2<sup>ème</sup> job pour lire un fichier CSV et enregistrer les données en BDD
  - Création d'un deuxième job
  - Lecture d'un fichier CSV
  - Création d'un champ complémentaire qui concatène le nom et le prénom
  - Ajout d'un composant pour écrire dans une base MySQL
  - Exécution du job

- 2<sup>ème</sup> job pour lire un fichier CSV et enregistrer les données en BDD
  - Créer le deuxième job

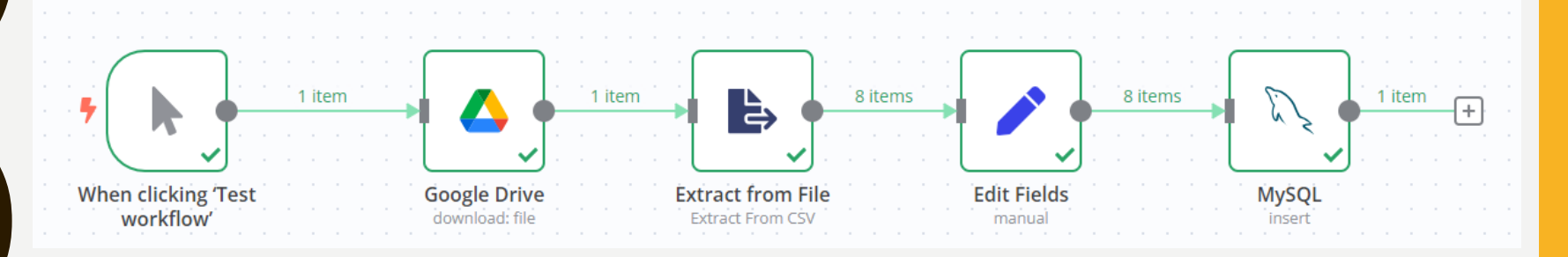

| Back to canvas                                          |                  |                                                       |                           |
|---------------------------------------------------------|------------------|-------------------------------------------------------|---------------------------|
|                                                         | 🝐 Google D       | rive                                                  | 📕 Test step               |
| INPUT                                                   | Parameters       | Settings                                              | Docs ⊵                    |
| ▶ When clicking Test workflow′ ∨                        | Credential to co | nnect with                                            |                           |
|                                                         | Google Drive a   | ccount                                                | ~ ~ <i>P</i>              |
|                                                         | Resource         |                                                       |                           |
|                                                         | File             |                                                       | ~                         |
|                                                         | Operation        |                                                       |                           |
|                                                         | Download         |                                                       | ~                         |
|                                                         | File             |                                                       |                           |
|                                                         | By URL $\sim$    | https://drive.google.com/file/d/1vBulGat8mxQkLIOnhFpr | nnZTO93qcR-tL/view?usp= 🗹 |
|                                                         | Options          |                                                       |                           |
|                                                         | No propertie:    | 5                                                     |                           |
| No input data yet                                       |                  | Add option                                            | ~                         |
| Execute previous nodes                                  |                  |                                                       |                           |
| (From the earliest node that has<br>no output data yet) |                  |                                                       |                           |

• Trouver plusieurs templates que vous allez adapter au TP